## ACESSO BILIOTECA VIRTUAL VIA SISTEMA PERGAMUM

1. Entre na página do IFMG Conselheiro Lafaiete (<u>https://www.ifmg.edu.br/conselheirolafaiete</u>) à sua esquerda, desça até "**Biblioteca**" e clique em "**Consulta ao Acervo**" (https://pergamum.ifmg.edu.br/pergamum/biblioteca/index.php)

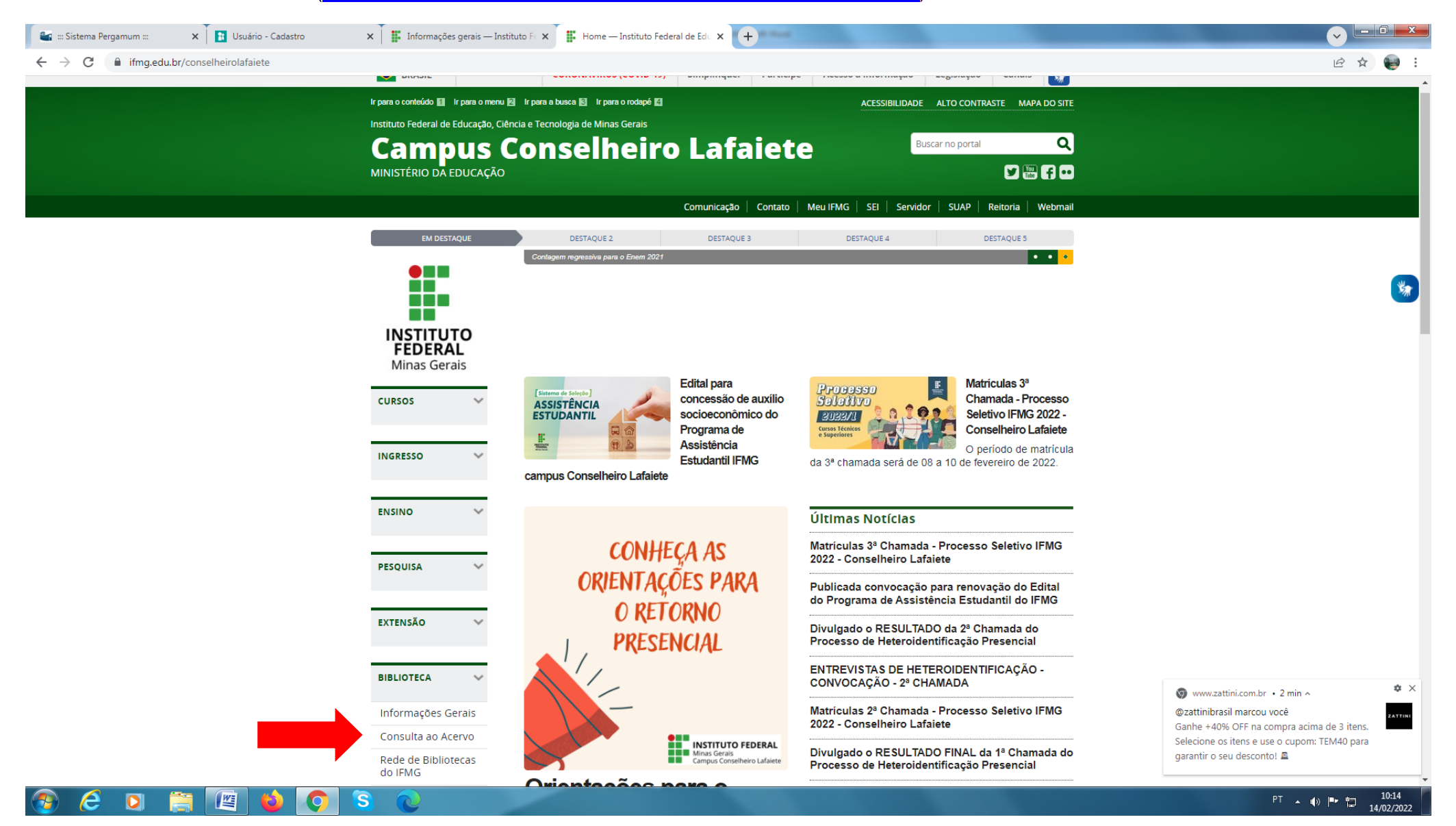

2. Em seguida selecione o tipo de obra "Ebook" digite o termo desejado e clique em pesquisar:

| _                                    |                                                                                                    |                                                                                                    |
|--------------------------------------|----------------------------------------------------------------------------------------------------|----------------------------------------------------------------------------------------------------|
| INSTITUTO FEDERAL<br>Minas Gerais    |                                                                                                    | Q » Pergamum Mobile   Meu Pergamum   Elogios, sugestões, etc   Sugestões para aquisição   Ajuda Altocont |
|                                      |                                                                                                    | ∎ Logir                                                                                                  |
| esquisa Geral—                       |                                                                                                    | Selecione outras pesquis                                                                                 |
| Fundamentos                          | da programação                                                                                                |                                                                                                    |
| + + Opções de consulta               |                                                                                                    |                                                                                                    |
| ● Palavra   ○ Índice                 | Ordenação: Titulo                                                                                             | Unidade de Informação: Todas                                                                             |
| Buscar por: Livre 💙                  | Ano de publicação:                                                                                            | Tipo de obra:                                                                                            |
| Registros por página: 20 🕚           |                                                                                                    | Tipo de obra                                                                                             |
| no pesquisado                        |                                                                                                    | Todos                                                                                                    |
| ndamentos da programaçã              | io"                                                                                                    |                                                                                                    |
|                                      |                                                                                                    | <b>Z</b> Ebook                                                                                           |
| inar sua busca                       | Kesultados 13 Cesta Catalogo/Rede Pergamum Rede Pergamum OAI Pesquisa larget GEDWeb                           | Trabalho de Conclusão de Curso                                                                           |
| nidade de Informação                 | on-lice, ASCENCIO, Ana Fernanda Gomes. Aplicações das Estruturas de Dados em Delphi. Editora Pearson 304 ISBI | N 9788576050278.                                                                                         |
| po de obra                           | <b>B</b>                                                                                                    |                                                                                                    |
| ook(13)                              | Referência   Marc   Dublin core                                                                               |                                                                                                    |
| ata de publicação                    | 2. 🔲 Aprendendo Oracle 9i - ( Ebook )                                                                         |                                                                                                    |
| 13)                                  | on-line HOTKA, Dan. Aprendendo Oracle 9i. Editora Pearson 454 ISBN 9788534613248.                             |                                                                                                    |
| omente com<br>I-line(13)             | An Referência   Marc   Dublin core                                                                            |                                                                                                    |
|                                      | <ul> <li>C: como programar - 68 edição - (Ebook.)</li> </ul>                                                  |                                                                                                    |
| genharia Civil(1)                    | DEITEL, Paul; Deitel, Harvey. C: como programar - 6ª edição. Editora Pearson 850 ISBN 9788576059349.          |                                                                                                    |
| genharia de Controle e<br>comação(1) |                                                                                                    |                                                                                                    |
| tores                                | Referência   Marc   Dublin core                                                                               | 2 P M Ass                                                                                                |
|                                      | 4. Core J2ME: tecnologia & MIDP - ( Ebook )                                                                   |                                                                                                    |
| suntos                               | on-line MUCHOW, John W. Core J2ME: tecnologia & MIDP. Editora Pearson 608 ISBN 9788534615228.                 |                                                                                                    |
|                                      | 2 <b>1</b> 2                                                                                                  | 💿 www.netshoes.com.br • 32 min                                                                           |
|                                      | Referência   Marc   Dublin core                                                                               | Começando a semana com descontos                                                                         |
|                                      |                                                                                                    | Até 70% OFF no Casual Day. Aproveite!                                                                    |

## Login: número de CPF 3. Clique no cadeado e realize seu Login: Senha: (6 números) cadastrada na Biblioteca. 🗙 🛛 🌌 Empréstimo 🛀 ::: Sistema Pergamur 🗙 🛛 🛃 Devolução 🗙 📑 Usuário - Cadastro 🗙 📑 Informações Gerais 🗙 📑 Regulamento — Ins 🗙 📑 Bibliotecas Virtuais 🗴 🕍 ::IFMG ::: 🗙 🗱 Regulamento — Ins 🗙 🛛 🌀 Nova guia × + 6 🕁 🔛 ← → C 🌔 pergamum.ifmg.edu.br/pergamum/biblioteca/index.php INSTITUTO FEDERAL Minas Geraie 🔾 » Pergamum Mobile | Meu Pergamum | Elogios, sugestões, etc | Sugestões para aquisição | Ajuda Alto contraste 💕 Login Selecione outras pesquisas Pesquisa Geral Fundamentos da programação Pesquisar Limpar Opções de consulta ~ ● Palavra | ○ Índice Ordenação: Título Unidade de Informação: Todas ~ Buscar por: Livre V Ano de publicação: Tipo de obra: 0 Registros por página: 20 🗸 Tipo de obra x Heu Co Anais Termo pesquisado "Fundamentos da programação" Anuários Apostilas A± Resultados "13" Cesta Catálogo/Rede Pergamum Rede Pergamum OAI Pesquisa Target GEDWeb Refinar sua busca Bibliografias 1. Aplicações das Estruturas de Dados em Delphi - ( Ebook ) ۸ Unidade de Informaçã ASCENCIO, Ana Fernanda Gomes. Aplicações das Estruturas de Dados em Delphi. Editora Pearson 304 ISBN 9788576050278. Dicionários n-line Disco compacto (CD) Tipo d | Referência | Marc | Dublin core Ebook(13) -Enciclopédias Data de publicação 2. Aprendendo Oracle 9i - ( Ebook ) ?(13) HOTKA, Dan. Aprendendo Oracle 9i. Editora Pearson 454 ISBN 9788534613248 on-line Somente com | Referência | Marc | Dublin core On-line(13) 3. 🔲 C: como programar - 6ª edição - ( Ebook ) Plano de ensino Engenharia Civil(1) DEITEL, Paul; Deitel, Harvey. C: como programar - 6ª edição. Editora Pearson 850 ISBN 9788576059349 n-line Engenharia de Controle e Automação(1) | Referência | Marc | Dublin core Autores 4. Core J2ME: tecnologia & MIDP - ( Ebook ) Assuntos MUCHOW, John W. Core J2ME: tecnologia & MIDP. Editora Pearson 608 ISBN 9788534615228. **\*** × 💿 www.netshoes.com.br • 35 min | Referência | Marc | Dublin core Começando a semana com descontos N Até 70% OFF no Casual Day. Aproveite! RENOVAÇÃO DE LI....pdf 🔨 🗟 RENOVAÇÃO DE LI....pdf \land PT 🔺 🌒 🏴 📜 11/45 WE